## PANDUAN ELEARNING UNTUK MAHASISWA

1. Buka browser and a kemudian klik : <u>https://elearning.upy.ac.id/</u>

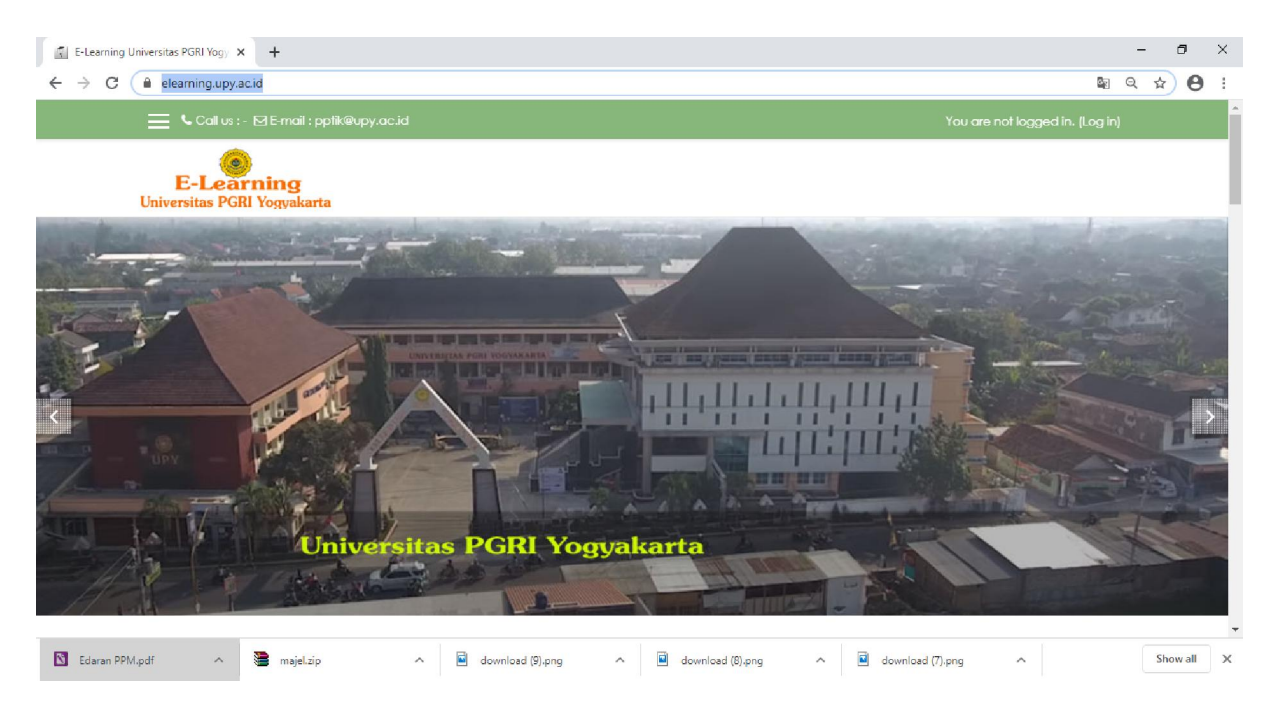

2. Cari course/mata kuliah anda, dengan cara memilih fakultas → program studi → mata kuliah anda .

| 🚍 💪 Call us : - 🖾 E-mail : ppfik@upy.ac.id                                          |                |
|-------------------------------------------------------------------------------------|----------------|
| Courses<br>Cari fakultas<br>Fakultas Teknik<br>Teknik Informatika<br>Kemudian prodi | ▼ Collapse all |
| Interfacing Genap 20/21 cari mata kuliah anda                                       | Ū              |
| 😒 Pemrograman Statistik (TRI)                                                       | Ū              |
| Pemograman Basis Data - Genap 2019/2020                                             | 0              |
| Media Pembelajaran Interaktif                                                       | ٦              |
| 😍 Bimbingan Skripsi                                                                 | 0              |

Atau dapat juga melalui fasilitas search (cari) yang ada di bawah menu course, dengan mengetikkan kata kunci atau mata kuliah yang anda cari. (lihat gambar)

| Pascasarjana PIPS |                 |   |
|-------------------|-----------------|---|
| ▶ PIPS            |                 |   |
| Proposal tesis S2 |                 | G |
| 💱 Karya Ilmiah S2 |                 | C |
| 😍 Statistika      | Menu Cari       | C |
|                   |                 |   |
|                   | Search courses: |   |

3. Klik mata kuliah yang ingin anda ikuti.

|                                                                      | -                                      |
|----------------------------------------------------------------------|----------------------------------------|
| 🚍 📞 Call us : - 🗹 E-mail : pptik@upy.ac.id                           |                                        |
|                                                                      | View the discussion (0 replies so far) |
| Courses                                                              |                                        |
|                                                                      | ▼ Collapse a                           |
| ▼ Fakullas Teknik                                                    |                                        |
| ▼ Teknik Informatika                                                 |                                        |
| Interfacing Genap 20/21<br>Klik mata kuliah yang<br>ingin anda ikuti | ٥                                      |
| Pemrograman Statistik (TRI)                                          | 0                                      |
| Pemograman Basis Data - Genap 2019/2020                              | 0                                      |
| Media Pembelajaran Interaktif                                        | Ũ                                      |

4. Kemudian muncul jendela login. Silahkan masukkan user name dan password anda. Jika pertama kali menggunakan elearning ini, password default anda adalah: username : npm ; password : npm.

|                                            |                       |                                           | ~~                     |
|--------------------------------------------|-----------------------|-------------------------------------------|------------------------|
| 🚍 🤇 Call us : - 🖸 E-mail : pptik@upy.ac.ik | Ŀ                     |                                           | You are not logged in. |
| E-Learning<br>Universitas PGRI Yogyakarta  |                       |                                           |                        |
|                                            |                       |                                           |                        |
|                                            | E-Le<br>Universitas F | earning<br>PGRI Yogyakarta                |                        |
| lsi username                               | Usemame               | Forgotten your username or<br>password?   |                        |
| isi password                               |                       | Cookies must be enabled in your browser 🚱 | You are not logged in. |
| klik log in —                              | 🛛 Remember username   | Some courses may allow guest access       |                        |
|                                            | Log in                | Log in as a guest                         |                        |

5. Setelah anda berhasil masuk e-learning, akan muncul jendela baru seperti gambar dibawah ini. isi password enrolment yang diberikan oleh dosen pengampu, kemudian klik **enroll me. (Proses ini hanya dilakukan sekali saat anda pertama kali masuk course/matakuliah baru.)** 

| Interfacing Genap<br>20/21 | Interfacing Genap 20/21                                                                                                    |
|----------------------------|----------------------------------------------------------------------------------------------------|
| 🚯 Dashboard                | Dashboard / Courses / Fakultas Leiknik / Teknik intormatika / Interfacing Genap 20/21 / Enrol me in this course / Enrolment options |
| 🐐 Site home                | Enclment options                                                                                                    |
| 🛗 Calendar                 |                                                                                                    |
| 🗅 Private files            | Interfacing Genop 20/21                                                                                                    |
|                            | Self enrolment (Student)  Enrolment key                                                                                             |
|                            | Enrol me                                                                                                    |

6. Setelah berhasil masuk, anda akan melihat jendela baru course yang anda ikuti. Selesai.

| +                                                                                                    | - 6                                                                                                    | J |
|----------------------------------------------------------------------------------------------------|----------------------------------------------------------------------------------------------------|---|
| c.id/course/view.php?id=300 💁                                                                                                    | 9 \$                                                                                                    | θ |
| 🗹 E-mail : pplik@upy.ac.id 🕴 🔎 maha sixwa 🐣                                                                                                    |                                                                                                    |   |
| Universitas PGRI Yogyakarta                                                                                                    |                                                                                                    |   |
| Interfacing Genap 20/21                                                                                                    | ¢                                                                                                    | - |
| Dashboard / Courses / Fakultas Teknik / Teknik Informatika / Interfacing Genap 20/21                                                                                      |                                                                                                    |   |
| , v                                                                                                    |                                                                                                    | 0 |
| Announcements                                                                                                    | or progress                                                                                                    |   |
|                                                                                                    |                                                                                                    |   |
| 25 February - 2 March                                                                                                    |                                                                                                    |   |
| Perkullahan minggu pertama. Kelas 18 A1 (Selasa, 25 Feb 2020, R 302, jam 10.20), 18 A2 (Rabu, 26 Feb 2020, R 302, jam 12.30 ). Materi :                                   |                                                                                                    |   |
| <ol> <li>Kontrak kuliah</li> <li>Pendahuluan meta kuliah interfacing: Kanang barus kuliah interfacing? konsen, antikasi interfacing dalam kehidupan sebari bar</li> </ol> |                                                                                                    |   |
|                                                                                                    |                                                                                                    |   |
|                                                                                                    |                                                                                                    |   |
|                                                                                                    |                                                                                                    |   |
|                                                                                                    |                                                                                                    |   |
|                                                                                                    | <ul> <li>*</li> <li>id/course/view.php?id=300</li> <li>* matha size</li> <li>* matha size</li> <li>* Universitas PGRI Yogyakarta</li> <li>*</li> <li>*</li> <li>Interfacing Genap 20/21</li> <li>Dathboard / Courses / Fakultas Teknik / Teknik informatika / Interfacing Genap 20/21</li> <li>*</li> <li>*</li></ul> | + |